# คู่มือผู้สมัคร รอบ 1 Portfolio

www.mytcas.com
myTCAS.com
myTCAS.com

TCAS

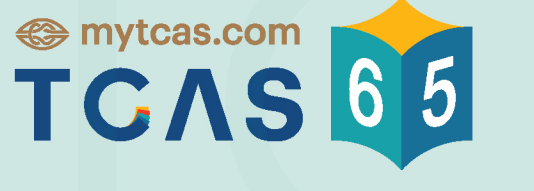

Thai University Central Admission System ระบบการคัดเลือกกลางบุคคลเข้าศึกษาในสถาบันอุดมศึกษา ยืนยันสิทธิ์ ไม่ใช้สิทธิ์ สละสิทธิ์

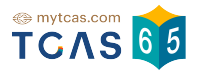

้คู่มือการยืนยันสิทธิ์และสละสิทธิ์ รอบที่ 1 สำหรับผู้สมัคร

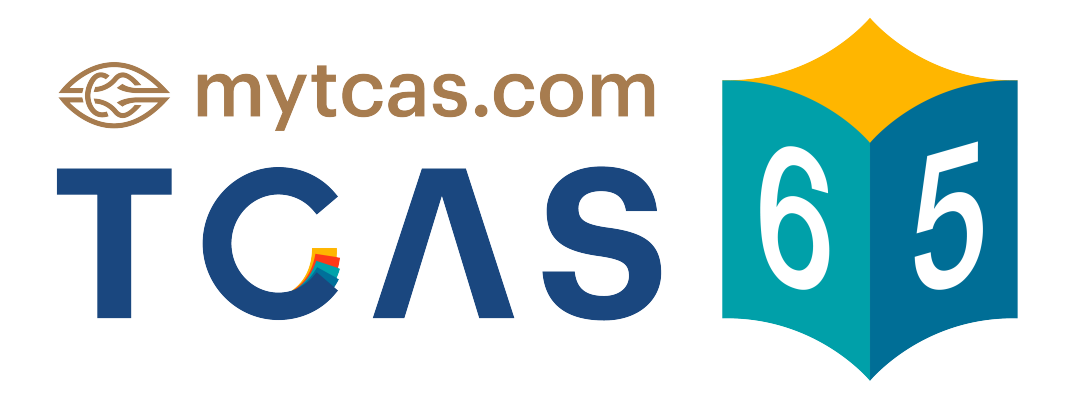

TCAS65 : Student : การยืนยันสิทธิ์และสละสิทธิ์ รอบที่ 1

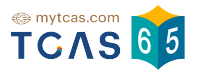

#### 1. การสมัครรอบที่ 1 Portfolio

1.1 เข้าสู่ระบบใช้งานที่ URL https://student.mytcas.com ผู้สมัครทำการกรอกเลข ประจำตัวและรหัสผ่าน

| 65       |                                |
|----------|--------------------------------|
|          |                                |
| <b>B</b> |                                |
| No.      | ลงทะเบียน • เข้าสู่ระบบ        |
| là<br>A  | • XXXX XXXX XX X               |
|          |                                |
|          | วิดีไอแนะนำ 10 คู่มือการใช้งาน |
| 5        | เลขประจำตัว*                   |
|          | sitaihu*                       |
|          | ······· •                      |
|          |                                |
|          | ເຫັງຊູ່ຣະບຸນ                   |
|          | ลีบรหิสผ่าน?                   |

1.2 ผู้สมัครเลือนอ่านรายละเอียด ข้อกำหนดและเงื่อนไขในการยืนยันสิทธิ์/ไม่ใช้สิทธิ์ แล้ว เลือก "รับทราบ"

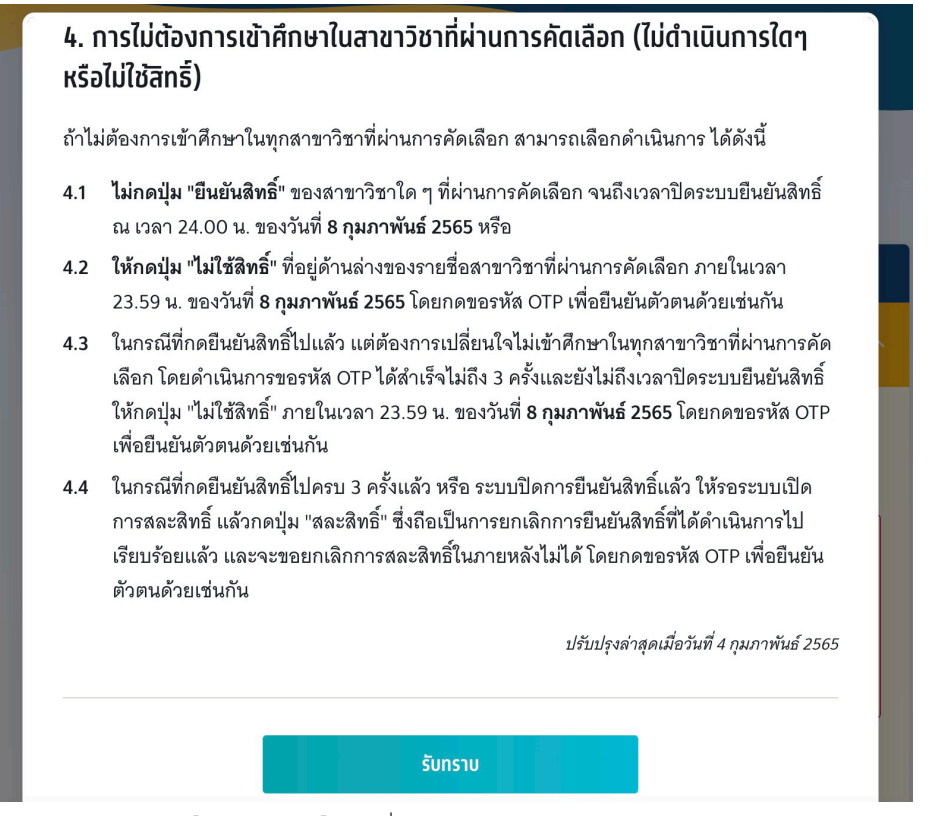

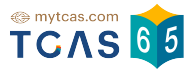

#### 1.3 รอบการสมัคร เลือกรอบที่ 1 Portfolio

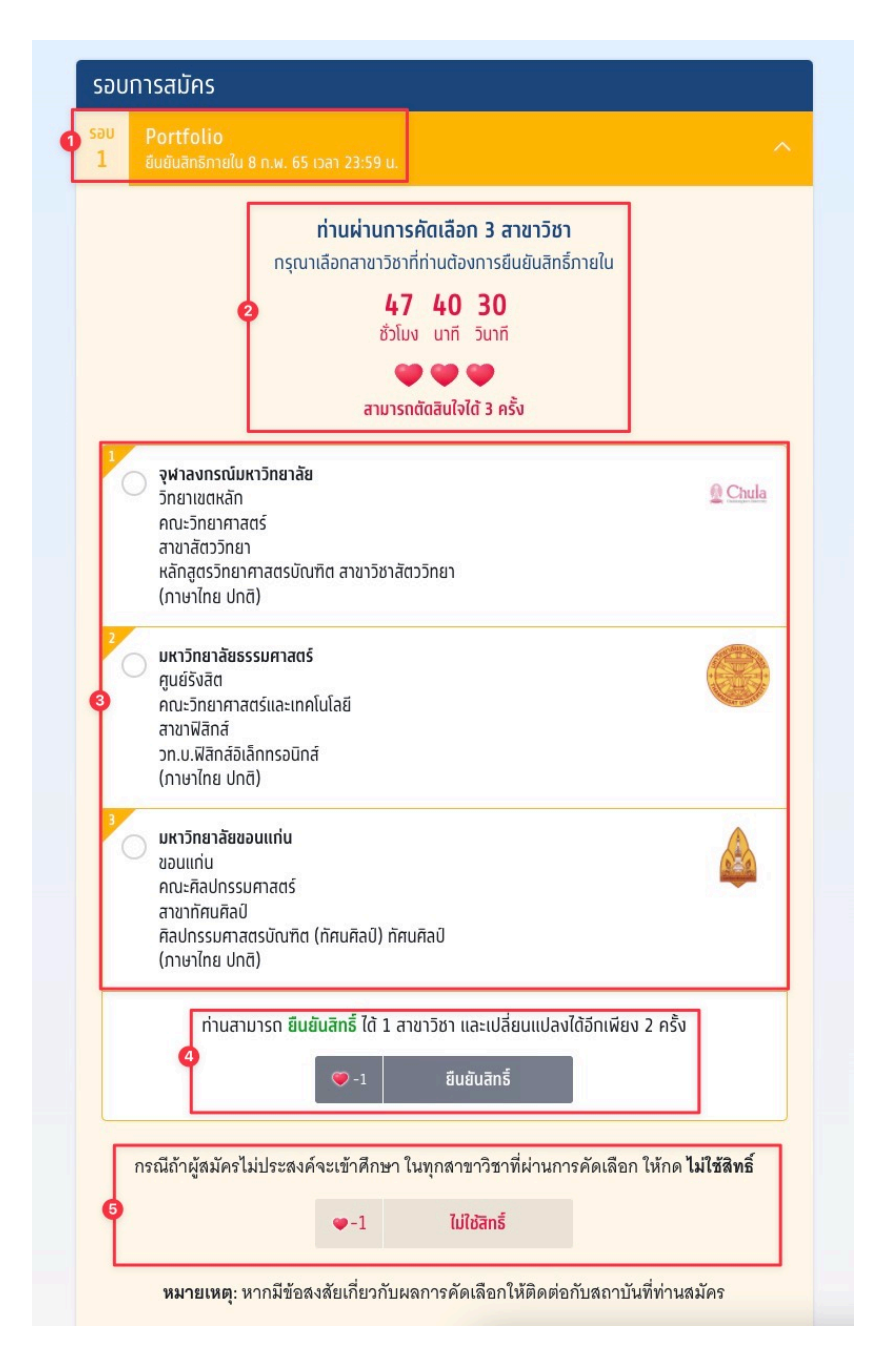

#### 1.3.1 เลือกรอบที่ 1 Portfolio

- 1.3.2 ระบบแสดงสาขา-สถาบันที่ผ่านการคัดเลือก เวลาที่ต้องยืนยันสิทธิ์ และ จำนวนที่สามารถตัดสินใจได้
- 1.3.3 แสดงตัวเลือกสาขา-สถาบัน
- 1.3.4 ตัวเลือกยืนยันสิทธิ์
- 1.3.5 ตัวเลือกไม่ใช้สิทธิ์

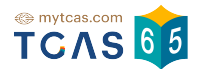

 1.4 ผู้สมัครทำการเลือกสาขา ที่ต้องการยืนยันสิทธิ์และเลือก "ยืนยันสิทธิ์"
 \*ผู้สมัครสามารถ ยืนยันสิทธิ์ ได้ 1 สาขาวิชา และเปลี่ยนแปลงได้อีกเพียง 2 ครั้ง สามารถตัดสินใจได้ 3 ครั้ง

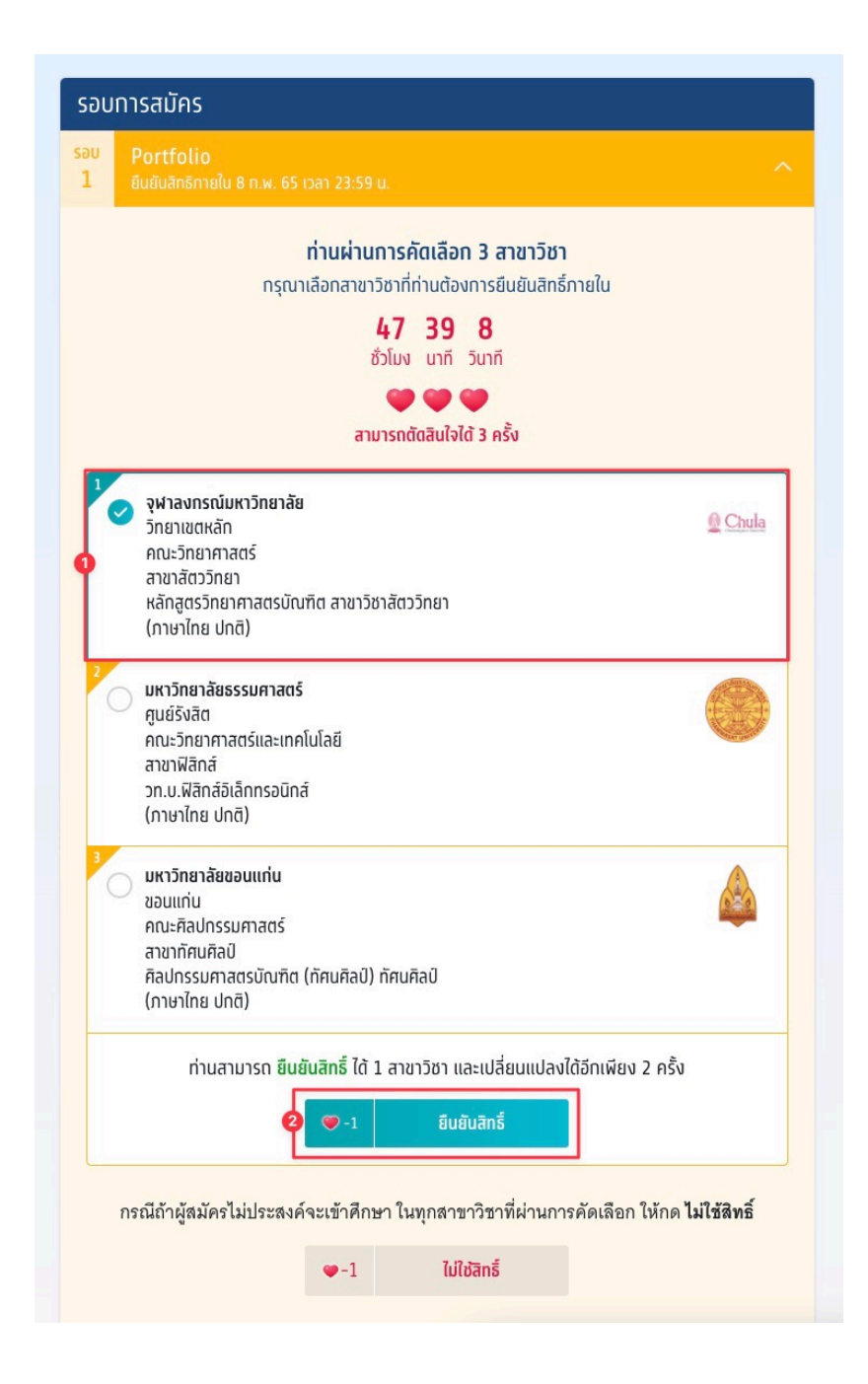

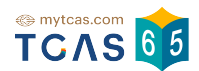

1.5 ระบบแสดงรายละเอียดสาขา-สถาบันที่ผู้สมัครเลือก และทำการเลือกช่องทางในการส่ง รหัส OTP ยืนยันสิทธิ์ ผ่านเบอร์มือถือหรืออีเมล หรือ เลือก "ยกเลิก" เพื่อยกเลิกการไม่ใช้สิทธิ์กลับ ไปยังก่อนหน้า

|         | ขณะนี้ท่านกำลัง <mark>ยืนยันสิทธ</mark> ิ์ กับ |  |
|---------|------------------------------------------------|--|
|         | Chula<br>Chula                                 |  |
| <b></b> | จุฬาลงกรณ์มหาวิทยาลัย                          |  |
| •       | วิทยาเขตหลัก                                   |  |
|         | คณะวิทยาศาสตร์                                 |  |
| - A.    | สัตววิทยา                                      |  |
|         | หลักสูตรวิทยาศาสตรบัณฑิต สาขาวิชา              |  |
|         | สัตววิทยา                                      |  |
|         | ภาษาไทย ปทติ                                   |  |
|         |                                                |  |
|         |                                                |  |
|         | ตัดสินใจครั้งที่ 1/3                           |  |
| កនុព    | นาเลือกช่องทางในการส่งรหัส OTP ยืนยันสิทธิ์    |  |
|         | ยืมยับสิทธิ์ผ่านเบอร์มือกือ                    |  |
|         | หมายเลข 🎟 🚛 🧰                                  |  |
| 0       | ยืนยันสิทธิ์ผ่านอีเมล                          |  |
|         | ส่ง OTP เพื่อยืนยับสิทธิ์                      |  |
|         |                                                |  |
|         | × ยกเลิก                                       |  |

1.6 กรอกรหัส OTP ที่ได้รับ ผ่านเบอร์มือถือหรืออีเมล และเลือก "ยืนยัน OTP และยืนยัน สิทธิ์" รหัสยืนยัน(OTP)ต้องกรอกภายใน 10 นาที เมื่อหมดเวลา 10 นาที จะสามรถขอรหัสใหม่ได้

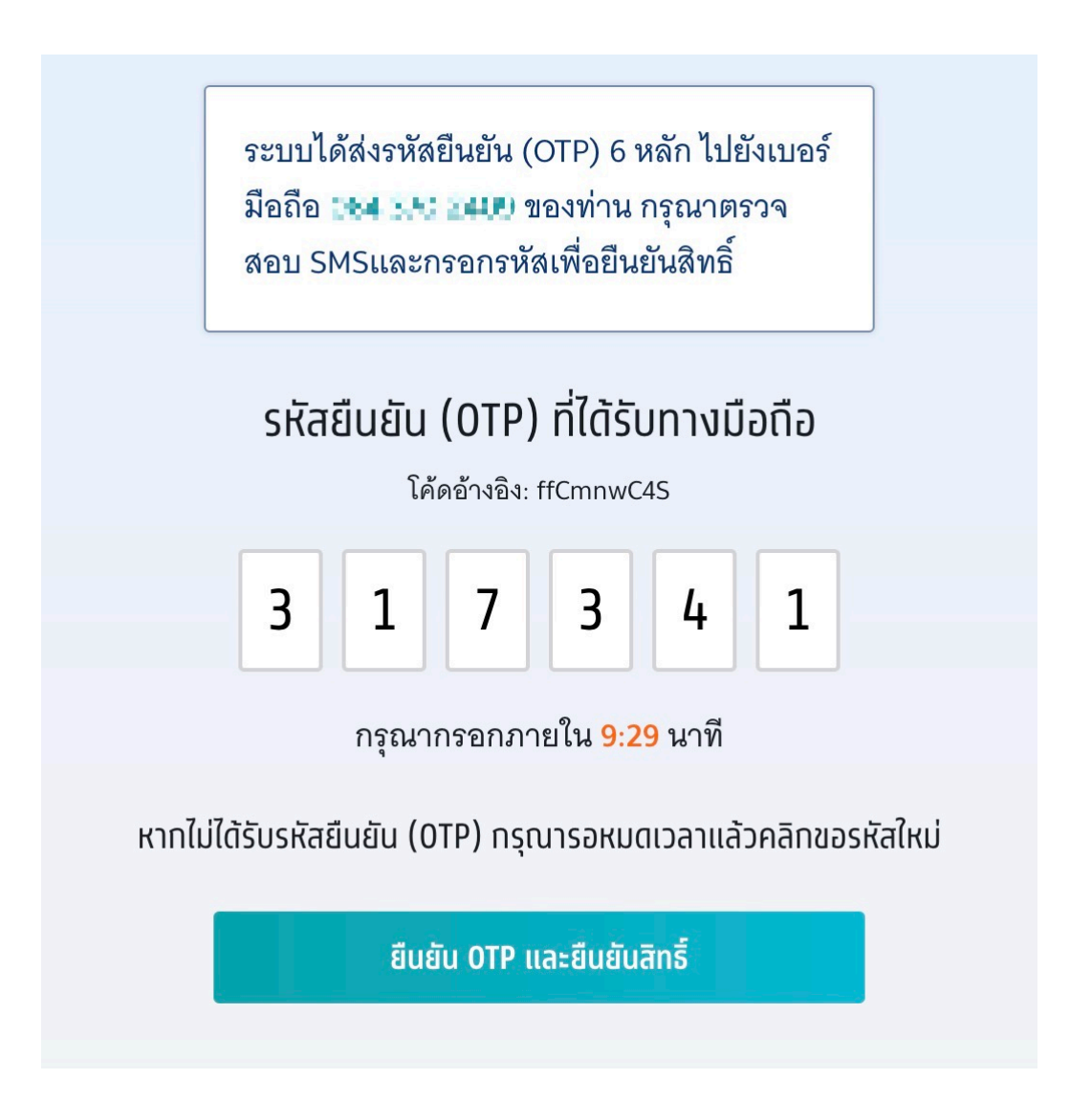

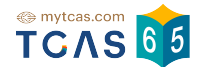

1.7 ระบบแสดงข้อมูลวันและเวลาที่ผู้สมัครได้ยืนยันสิทธิ์เรียบร้อยแล้ว เลือก"ข้อมูลเพิ่ม เติม" เพื่อดูการยันยันสิทธิ์และจำนวนการตัดสินใจ

| ου<br>1 | Portfolio<br>ยืนยันสิทธิภายใน 8 ก.พ. 65 เวลา 23:59 น.                                                                                       | ×              |
|---------|----------------------------------------------------------------------------------------------------|----------------|
|         | <b>ยืนยันสิทธิ์เรียบร้อยแล้ว</b><br>08 ก.พ. 22 19:42:47 น.                                                                                  |                |
| ~       | <b>จุฬาลงกรณ์มหาวิทยาลัย</b><br>วิทยาเขตหลัก<br>คณะวิทยาศาสตร์<br>สัตววิทยา<br>หลักสูตรวิทยาศาสตรบัณฑิต สาขาวิชาสัตววิทยา<br>(ภาษาไทย ปกติ) | <u>© Chula</u> |
|         | ข้อมูลเพิ่มเติม ^                                                                                                    | )              |
|         | ท่าน ยืนยันสิทธิ์ เรียบร้อยแล้ว<br>ตัดสินใจไปแล้ว 1 ครั้ง<br>🎔 🖤 🖤                                                                          |                |

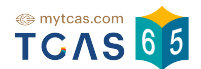

1.8 หากต้องการเปลี่ยนแปลงสาขาให้เลือก "ข้อมูลเพิ่มเติม" ระบบแสดงสิทธิ์ที่คงเหลือ สำหรับติดสินใจและตัวเลือกสาขา-สถาบัน ผู้สมัครทำการเลือกสาขา-สถาบัน ใหม่และเลือก "ยืนยันสิทธิ์" ต่อไป

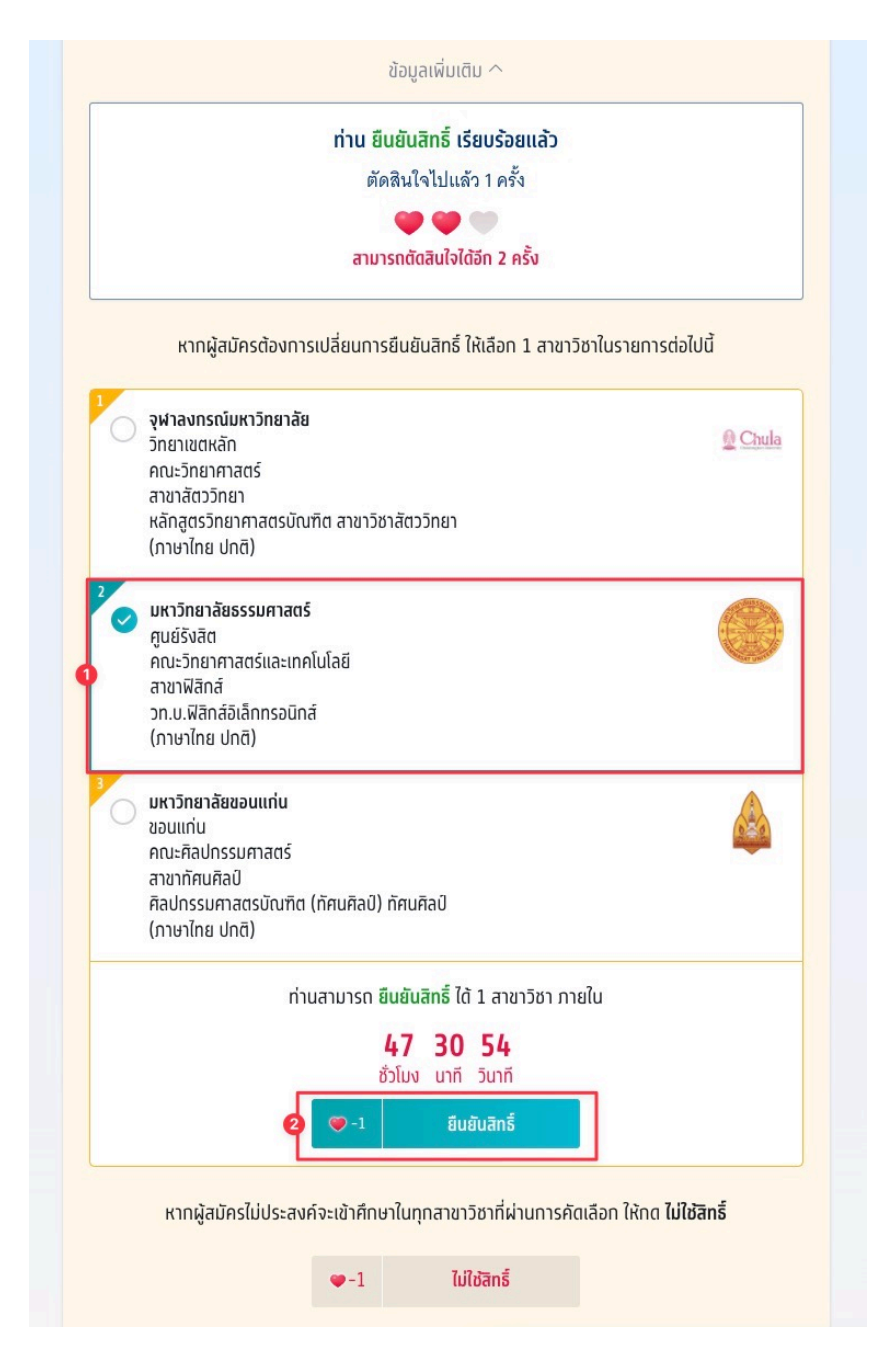

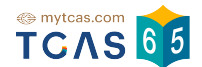

#### 1.9 กรณีต้องการ **ไม่ใช้สิทธ์ เข้าศึกษาในทุกสาขาวิชาที่ผ่านการคัดเลือก** ในรอบนี้ ให้ ทำการเลือก "ไม่ใช้สิทธิ์"

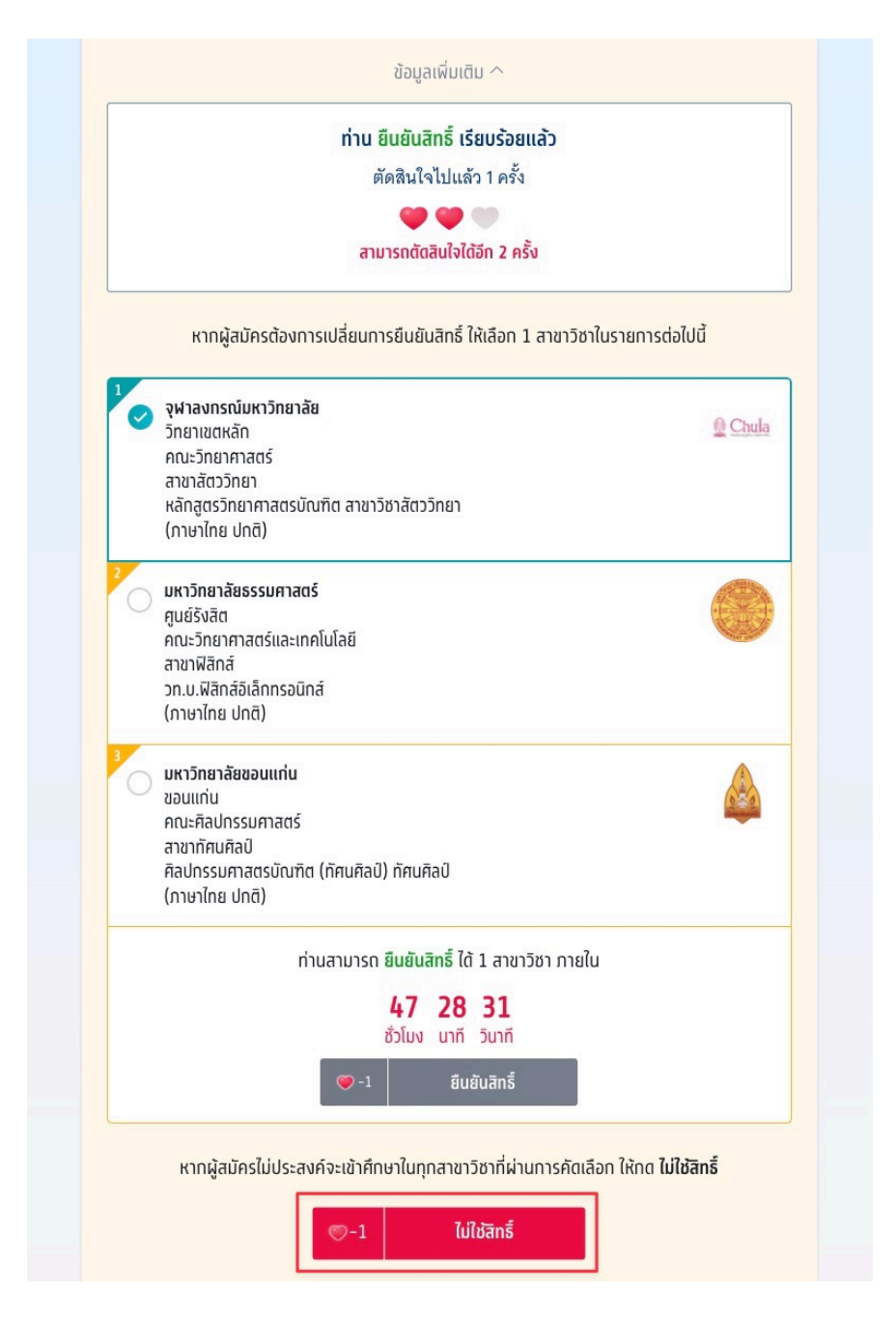

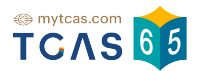

1.10 ระบบแจ้งเตือนการไม่ใช้สิทธิ์ ผู้สมัครเลือก "ไม่ใช้สิทธิ์" เพื่อดำเนินการต่อไป หรือ เลือก "ยกเลิก" เพื่อยกเลิกการไม่ใช้สิทธิ์กลับไปยังก่อนหน้า

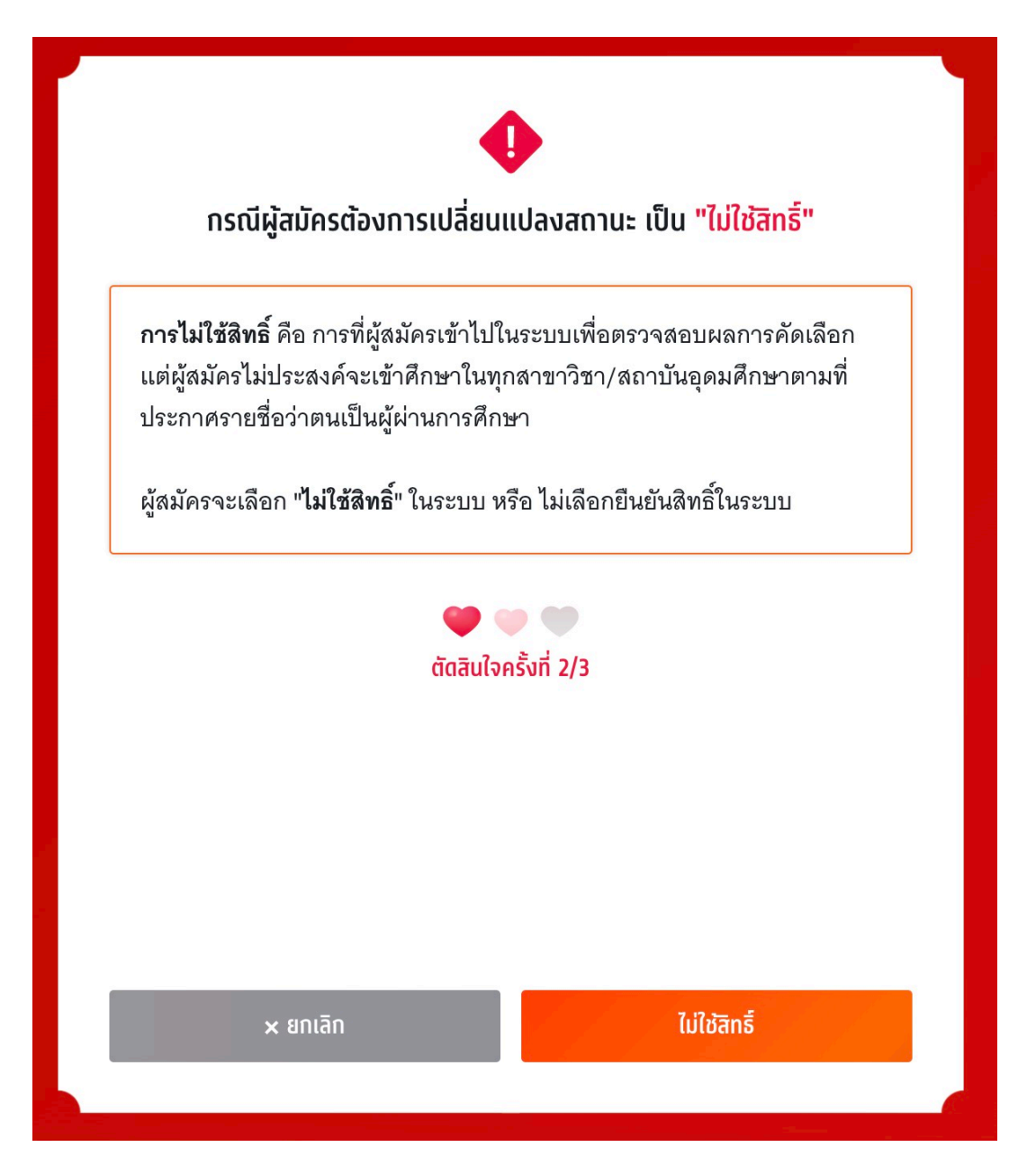

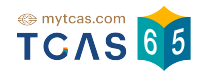

1.11 ระบบแจ้งเตือนข้อกำหนดและเงื่อนไขกรณี "การยืนยันสิทธิ์ และ การไม่ใช้สิทธิ์"
\*ผู้สมัครกรุณากรุณาอ่านและ คลิกยอมรับ ข้อกำหนดและเงื่อนไขทุกข้อ ก่อนคลิก ยืนยันไม่ใช้สิทธิ์
ผู้สมัครเลือก "ไม่ใช้สิทธิ์" เพื่อดำเนินการต่อไป หรือ เลือก "ยกเลิก" เพื่อยกเลิกการไม่ใช้สิทธิ์กลับ
ไปยังก่อนหน้า

| งไวกำหม                                                                           | <i>ด</i> และเงื่อมไขกรณี <mark>"ก</mark>                                                                                                    | ້<br>ວະຍຸ້ມຍັນສັກຣີ້ ແລະ ດາເປັນໃช້ສັກຣີ້"                                                                                                    |
|-----------------------------------------------------------------------------------|----------------------------------------------------------------------------------------------------|----------------------------------------------------------------------------------------------------|
| abiriku                                                                           |                                                                                                    | וזפטטטטמווס וומב וו וזנטנטמווס                                                                                                    |
| กรุณาอ่านแล                                                                       | ะ <b>คลิกยอมรับ</b> ข้อทำหนดแ                                                                                                    | ละเงื่อนไขทุกข้อ ท่อนคลิก <b>ยืนยันไม่ใช้สิทธิ์</b>                                                                                                    |
| 1. ถ้าผู้สมัคร<br>สิทธิ์" และยืน                                                  | ไม่ประสงค์จะเข้าศึกษาใน<br>เยันตัวตนผ่านโทรศัพท์มือ                                                                                           | ทุกสาขาวิชาที่ผ่านการคัดเลือก ให้กด "ไม่ใช้<br>ถือหรืออีเมลด้วยรหัส OTP                                                                                                    |
| 2. ถ้าผู้สมัคร<br>เปลี่ยนการตั<br>จนถึงเวลาปิเ<br>สำเร็จได้สูงสุ<br>นับเป็นหนึ่งค | ได้กด "ไม่ใช้สิทธิ์" ในการเ<br>ดสินใจ ผู้สมัครสามารถทำ<br>ดระบบการยืนยันสิทธิ์ (นับ<br>1ุด 3 ครั้ง โดยนับทั้งการกด<br>เรั้งของการยืนยันสิทธิ์ | ดัดสินใจครั้งแรกเรียบร้อยแล้ว และต้องการ<br>เการเปลี่ยนแปลงได้อีกเพียง 2 ครั้งเท่านั้น<br>รวมจำนวนครั้งที่ยืนยันตัวตนด้วยรหัส OTP<br>ยืนยันสิทธิ์ และการกดไม่ใช้สิทธิ์) โดยระบบจะ      |
| 3. ถ้าผู้สมัคร<br>"ไม่ใช้สิทธิ์" :<br>ศึกษา และไม<br>เข้าศึกษาภา<br>รอบต่อไปได้   | ไม่ประสงค์จะเข้าศึกษาใน<br>ภายในช่วงเวลาที่กำหนด จ<br>ม่ต้องการเข้าศึกษาในทุกส<br>ยหลังจากช่วงเวลาที่กำหน                                     | ทุกสาขาวิชาที่ผ่านการคัดเลือก และไม่ได้กด<br>เะถือว่า ผู้สมัครยังไม่ได้ใช้สิทธิ์ในการเข้า<br>าขาวิชาที่ได้รับการคัดเลือก ซึ่งจะขอใช้สิทธิ์<br>ดไม่ได้ แต่ผู้สมัครสามารถสมัครคัดเลือกใน |
| 🗸 ข้าพเจ้าได้อ่                                                                   | านและยอมรับข้อกำหนดเ                                                                                                    | เละเงื่อนไขดังกล่าวสำหรับกรณี "ไม่ใช้สิทธิ์"                                                                                                    |
|                                                                                   | ตัดสินใจ                                                                                                    | ครั้งที่ 2/3                                                                                                    |
|                                                                                   |                                                                                                    | ไม่ให้สุทธิ์                                                                                                    |

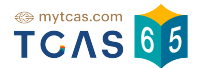

### 1.12 เลือกช่องทางในการส่งรหัส OTP ยืนยันสิทธิ์ ผ่านเบอร์มือถือหรืออีเมล

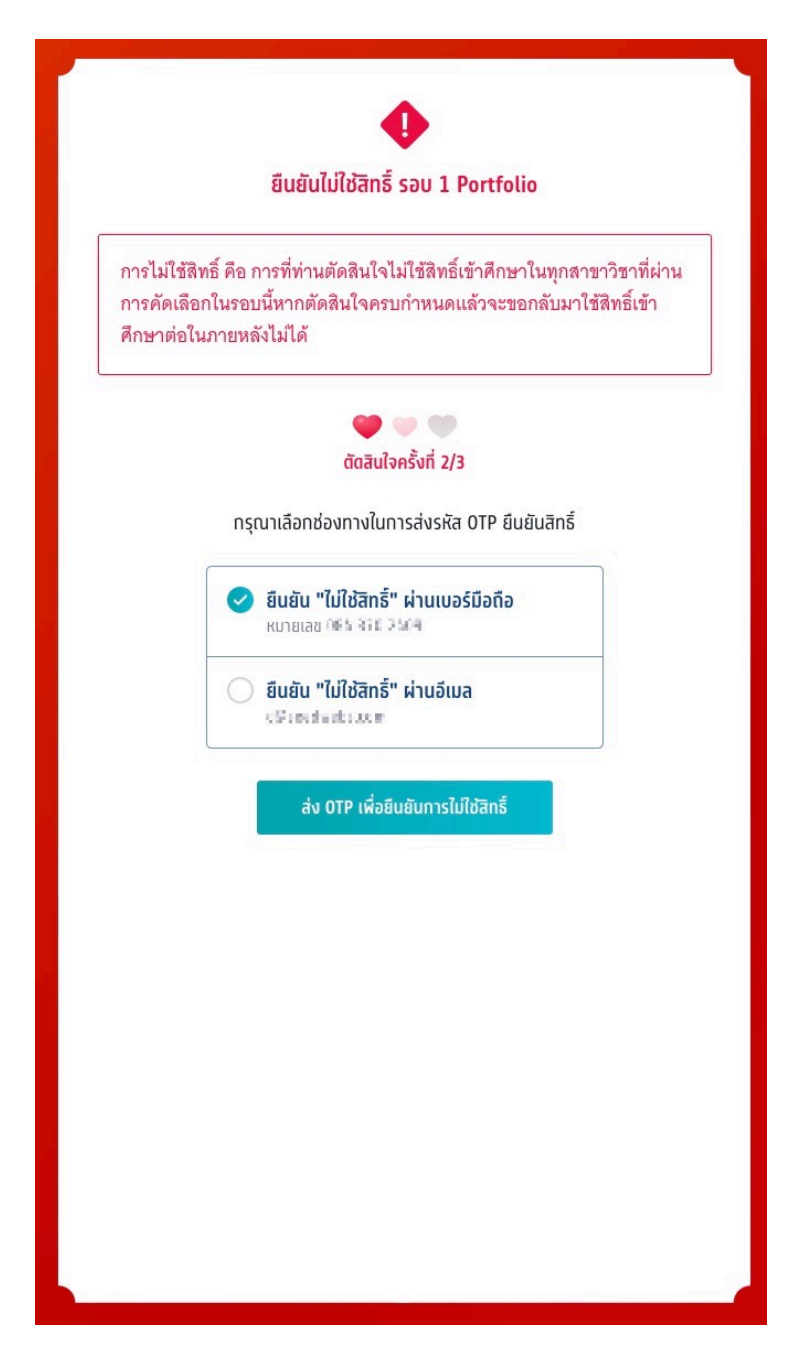

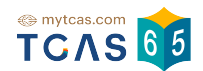

1.13 กรอกรหัส OTP ที่ได้รับ ผ่านเบอร์มือถือหรืออีเมล และเลือก "ยืนยัน OTP และยืนยัน สิทธิ์″ รหัสยืนยัน(OTP)ต้องกรอกภายใน 10 นาที เมื่อหมดเวลา 10 นาที จะสามรถขอรหัสใหม่ได้

| •                                                                                                    |
|----------------------------------------------------------------------------------------------------|
| ยืนยันไม่ใช้สิทธิ์ รอบ 1 Portfolio                                                                                                    |
| การไม่ใช้สิทธิ์ คือ การที่ท่านตัดสินใจไม่ใช้สิทธิ์เข้าศึกษาในทุกสาขาวิชาที่ผ่าน<br>การคัดเลือกในรอบนี้หากตัดสินใจครบกำหนดแล้วจะขอกลับมาใช้สิทธิ์เข้า<br>ศึกษาต่อในภายหลังไม่ได้ |
| 🍽 🖤 🖤<br>ตัดสินใจครั้งที่ 2/3                                                                                                    |
| ระบบได้ส่งรหัสยืนยัน (OTP) 6 หลัก<br>ไปยังเบอร์มือถือ <b>CH C&gt;114</b><br>ของท่าน กรุณาตรวจสอบ SMS<br>และกรอกรหัสเพื่อยืนยันสิทธิ์                                            |
| รหัสยืนยัน (OTP) ที่ได้รับทางมือถือ<br>โค้ดอ้างอิง: BzJ5FNQPe                                                                                                    |
| 4 2 0 0 5                                                                                                    |
| กรุณากรอกภายใน <mark>7:06</mark> นาที                                                                                                    |
| หาทไม่ได้รับรหัสยืนยัน (OTP) กรุณารอหมดเวลาแล้วคลิทขอรหัสใหม่                                                                                                    |
| ยืนยัน OTP และยืนยันการไม่ใช้สิทธิ์                                                                                                    |
|                                                                                                    |

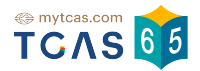

#### 1.14 ระบบแสดงข้อมูลวันและเวลาการใช้สิทธิ์รอบที่ 1 Portfolio

|                 | ข้อมูลการสมัคร                                                                       |    |
|-----------------|--------------------------------------------------------------------------------------|----|
| รอบ             | การสมัคร                                                                             |    |
| รอบ<br><b>1</b> | <b>Portfolio</b><br>ไม่ใช้สิทธิ์ในรอบนี้                                             | ۵. |
|                 | <mark>ท่านไม่ใช้สิทธิ์ในรอบนี้</mark><br>08 ก.พ. 22 19:54:53 น.<br>ข้อมูลเพิ่มเติม 〜 |    |
| รอบ<br><b>2</b> | Quota<br>ประกาศผลในระบบ 4 พ.ค. 65                                                    | ~  |
| səu<br><b>3</b> | Admission<br>รับสมัคร 2–10 พ.ค. 65                                                   | ~  |
| รอบ<br>4        | Direct Admission<br>รับสมัคร: มหาวิทยาลัยทำหนด, 25 พ.ค. – 5 มิ.ย. 65                 | ~  |

## 1.14 เมื่อผู้สมัครใช้สิทธ์ครบตามจำนวนแล้วจะไม่สามารถเปลี่ยนแปลงข้อมูลได้อีก

| səu<br>1 | Portfolio<br>ยืนยันลิทธิ์ภายใน 8 ท.พ. 65 เวลา 23:59 น.                                                                                                    | ^ |
|----------|----------------------------------------------------------------------------------------------------|---|
|          | <mark>ยืนยันสิทธิ์เรียบร้อยแล้ว</mark><br>06 ก.พ. 22 14:19:13 น.                                                                                           |   |
|          | <b>จุฬาลงทรณ์มหาวิทยาลัย</b><br>วิทยาเขตหลัก <u>@ Chula</u><br>คณะวิทยาศาสตร์<br>สัตววิทยา<br>หลักสูตรวิทยาศาสตรบัณฑิต สาขาวิชาสัตววิทยา<br>(ภาษาไทย ปกติ) |   |
|          | ข้อมูลเพิ่มเติม 🔨                                                                                                    |   |
|          | ท่าน ยืนยันสิทธิ์ เรียบร้อยแล้ว<br>ไม่สามารถเปลี่ยนแปลงได้อีก<br>โล้สามารถเปลี่ยนแปลงได้อีก<br>ดัดสินใจครบ 3 ครั้งแล้ว                                     |   |

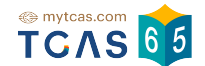

## 1.15 ผู้สมัครสามารถตรวจสอบประวัติ ได้จากตัวเลือก"ประวัติการดำเนินการ"

| ประวัติการดำเนินการ ^                                                                                                    |
|----------------------------------------------------------------------------------------------------|
| <mark>ยืนยันสิทธิ์ครั้งที่ 2</mark><br>จุฬาลงกรณ์มหาวิทยาลัย<br>วิทยาเขตหลัก<br>คณะวิทยาศาสตร์ สัตววิทยา<br>หลักสูตรวิทยาศาสตรบัณฑิต สาขาวิชาสัตววิทยา (ภาษาไทย ปกติ)<br> |
| <b>ไม่ใช้สิทธิ์ครั้งที่ 1</b><br><b>ไม่ใช้สิทธิ์รอบที่ 1</b><br>                                                                                                    |
| <mark>ยืนยันสิทธิ์ครั้งที่ 1</mark><br>จุฬาลงกรณ์มหาวิทยาลัย<br>วิทยาเขตหลัก<br>คณะวิทยาศาสตร์ สัตววิทยา<br>หลักสูตรวิทยาศาสตรบัณฑิต สาขาวิชาสัตววิทยา (ภาษาไทย ปทติ)<br> |
| <mark>ผ่านการคัดเลือก<br/>มหาวิทยาลัยขอนแก่น<br/>ขอนแก่น</mark><br>คณะศิลปกรรมศาสตร์ ทัศนศิลป์<br>ศิลปกรรมศาสตรบัณฑิต (ทัศนศิลป์) ทัศนศิลป์ (ภาษาไทย ปกติ)                |
| <mark>มหาวิทยาลัยธรรมศาสตร์<br/>ศูนย์รังสิต</mark><br>คณะวิทยาศาสตร์และเทคโนโลยี ฟิสิทส์<br>วท.บ.ฟิสิกส์อิเล็กทรอนิทส์ (ภาษาไทย ปกติ)                                     |
| จุฬาลงกรณ์มหาวิทยาลัย<br>วิทยาเขตหลัก<br>คณะวิทยาศาสตร์ สัตววิทยา                                                                                                    |

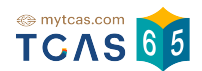

1.16 เมื่อสิ้นสุดระยะเวลา ยืนยันสิทธิ์ ระบบจะแจ้งรายละเอียดของการสละสิทธิ์ ผู้สมัคร สามารถทำได้ภายใน <mark>วันที่ 9 กุมภาพันธ์ 2565 เวลา 9.00 - 23:59 น</mark>. เพื่อสมัครรอบ 2 หรือรอบ 3

หรือรอบ 4 หรือวันที่ 6 พฤษภาคม 2565 เวลา 09.00 - 23:59 น. เพื่อสมัครรอบ 3 หรือรอบ 4

|          | ข้อมูลการสมัคร                                                                                                    |
|----------|----------------------------------------------------------------------------------------------------|
| SƏU      | การสมัคร                                                                                                    |
| รอบ<br>1 | Portfolio ~<br>สละสิทธิ์ภายใน 9 ก.พ. 65 เวลา 23.59 น.                                                                                                    |
|          | <mark>ยืนยันสิทธิ์เรียบร้อยแล้ว</mark><br>08 ก.พ. 22 13:16:16 น.                                                                                                    |
| ~        | <b>จุฬาลงกรณ์มหาวิทยาลัย</b><br>วิทยาเขตหลัก <u>@ Chula</u><br>คณะวิทยาศาสตร์<br>สัตววิทยา<br>หลักสูตรวิทยาศาสตรบัณฑิต สาขาวิชาสัตววิทยา<br>(ภาษาไทย ปกติ)                                                      |
|          | ข้อมูลเพิ่มเติม ^                                                                                                    |
|          | ท่าน ยืนยันสิทธิ์ เรียบร้อยแล้ว                                                                                                    |
|          | หากท่านต้องการสละสิทธิ์ ท่านสามารถทำได้ภายใน<br>วันที่ 9 กุมภาพันธ์ 2565 เวลา 09.00 - 23:59 น. เพื่อสมัครรอบ 2 หรือรอบ 3 หรือรอบ 4<br>หรือวันที่ 6 พฤษภาคม 2565 เวลา 09.00 - 23:59 น. เพื่อสมัครรอบ 3 หรือรอบ 4 |
|          | ประวัติการดำเนินการ 🗠                                                                                                    |

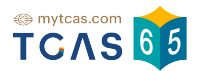

## 2. การสละสิทธิ์รอบที่ 1 Portfolio

2.1 ผู้สมัครอ่านรายละเอียด ข้อกำหนดและเงื่อนไขในการสละสิทธิ์ ให้ครบถ้วน แล้วเลือก "รับทราบ"

| ข้อกำหนดและเงื่อนไขในการสละสิทธิ์                                                                                                    |                                     |
|----------------------------------------------------------------------------------------------------|-------------------------------------|
| กรุณาอ่านรายละเอียดให้ครบถ้วน และคลิกปุ่ม " <b>รับทราบ</b> " ในส่วนล่างสุด                                                                                                    |                                     |
| าารสละสิทธิ์                                                                                                    |                                     |
| ุ้สมัครต้องดำเนินการสละสิทธิ์ให้แล้วเสร็จภายในวันเวลาที่กำหนด สามารถเลือกดำเนิน<br>เร้้งจาก 2 ช่วงเวลาเพื่อสมัครรอบต่อไปได้คือ                                                                   | เการได้ 1                           |
| iวงที่ 1 สามารถดำเนินการได้ภายในเวลา 23.59 น. ของวันที่ 9 กุมภาพันธ์ 2565 เพื่อสม้<br>เรือรอบ 3 หรือรอบ 4<br>iวงที่ 2 สามารถดำเนินการได้ภายในเวลา 23.59 น. ของวันที่ 6 พฤษภาคม 2565 เพื่อสร<br>- | <u>ัครรอบ 2</u><br>มัครรอบ <u>3</u> |
| <u>ดย</u>                                                                                                    |                                     |
| 1. การสละสิทธิ์ต้องดำเนินการในระบบ TCAS65 เท่านั้น และขอยกเลิกการสละสิทธิ์ใน<br>ไม่ได้                                                                                                    | เภายหลัง                            |
| 2. การแจ้งสละสิทธิ์ที่มหาวิทยาลัย โดยไม่ดำเนินการกดปุ่ม "สละสิทธิ์" ในระบบ TCAS<br>เวลาที่กำหนด ไม่ถือเป็นการสละสิทธิ์ในระบบ TCAS65 ซึ่งจะไม่สามารถสมัครคัดเว๋<br>ต่อไปได้                       | 565 ตาม<br>จือกในรอบ                |
| ปรับปรงล่าสดเมื่อวันที่ 4 กม                                                                                                    | กาพันธ์ 2565                        |

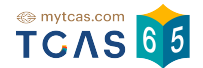

2.2 เมื่อถึงกำหนดเวลาให้สละสิทธิ์ ระบบจะเปิดให้ทำการสละสิทธิ์ได้ เลือก "ข้อมูลเพิ่ม

#### เติม"

| รอเ      | ทารสมัคร                                                                                                    |               |
|----------|----------------------------------------------------------------------------------------------------|---------------|
| เอบ<br>1 | <b>Portfolio</b><br>สละสิทธิ์ภายใน 9 ก.พ. 65 เวลา 23.59 น.                                                                |               |
|          | <mark>ยืนยันสิทธิ์เรียบร้อยแล้ว</mark><br>09 ก.พ. 22 14:19:13 น.                                                          |               |
| ~        | <b>จุฬาลงกรณ์มหาวิทยาลัย</b><br>วิทยาเขตหลัก<br>คณะวิทยาศาสตร์<br>สัตววิทยา<br>หลักสูตรวิทยาศาสตรบัณฑิต สาขาวิชาสัตววิทยา | <u> Chula</u> |

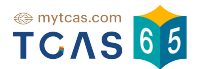

#### 2.3 เลือก "ข้อมูลเพิ่มเติม" ระบบแจ้งรายละเอียดการสละสิทธิ์ หากต้องการสละสิทธิ์ให้ เลือก "สละสิทธิ์"

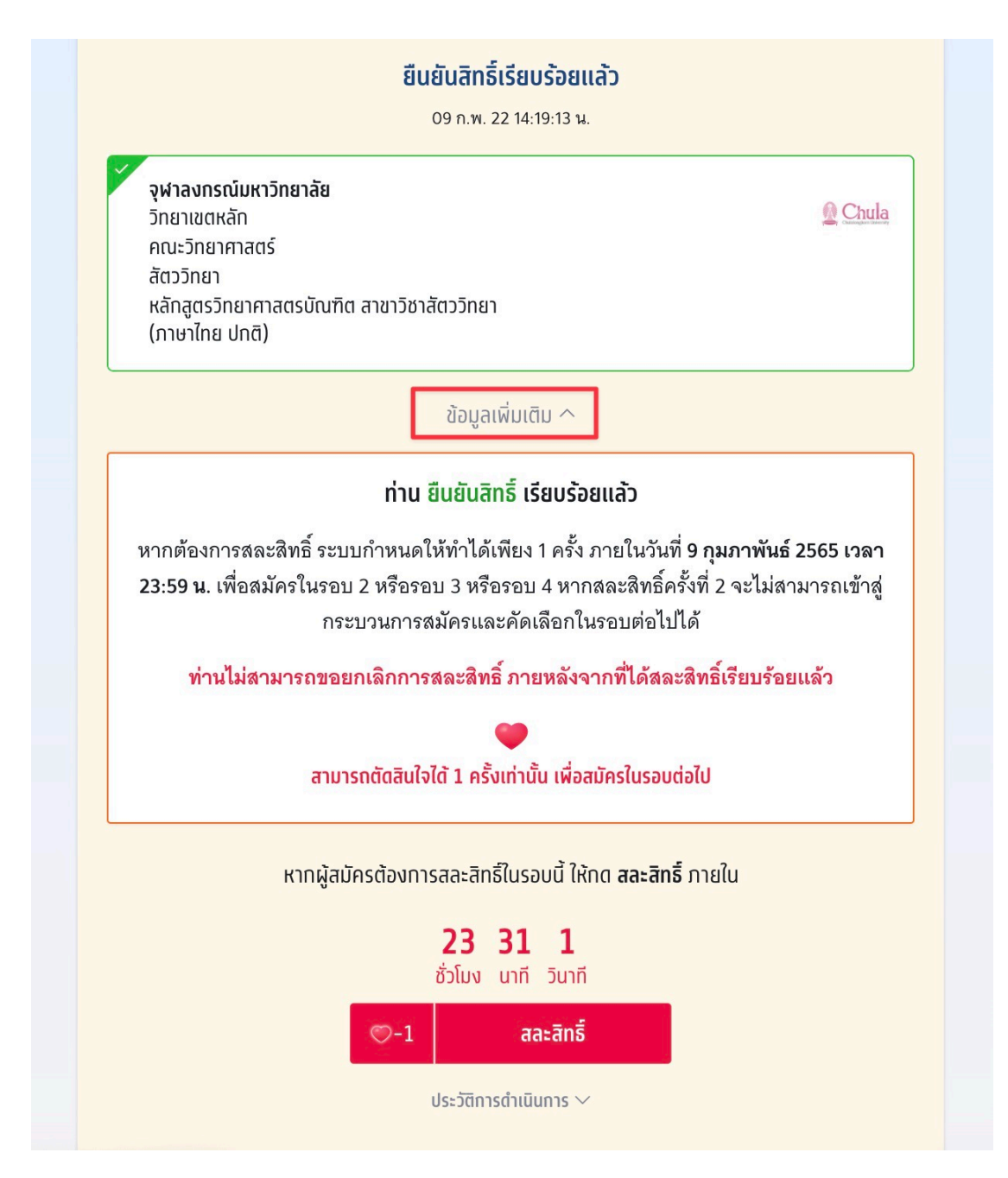

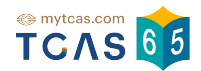

2.4 ระบบแสดงการสละสิทธิ์ ระบบกำหนดให้ทำได้เพียง 1 ครั้ง ภายในวันที่ <mark>9 กุมภาพันธ์</mark> 2565 เวลา 23:59 น. เลือก "สละสิทธิ์" หรือ เลือก "ยกเลิก" เพื่อยกเลิกการสละสิทธิ์กลับไปยังก่อน หน้า

| <b>เ</b><br>กรณีผู้สมัครต้องการ "สละสิทธิ์"                                                                                                    |
|----------------------------------------------------------------------------------------------------|
| การสละสิทธิ์ ระบบกำหนดให้ทำได้เพียง 1 ครั้ง ภายในวันที่ <b>9 กุมภาพันธ์ 2565</b><br>เวลา 23:59 น. เพื่อสมัครในรอบ 2 หรือรอบ 3 หรือรอบ 4 ได้ หากสละสิทธิ์ครั้ง<br>ที่ 2 จะไม่สามารถเข้าสู่กระบวนการสมัครและคัดเลือกในรอบต่อไปได้<br>ท่านไม่สามารถขอยกเลิกการสละสิทธิ์ ภายหลังจากที่ได้สละสิทธิ์เรียบร้อย<br>แล้ว |
| สามารถตัดสินใจได้ 1 ครั้งเท่านั้น เพื่อสมัครในรอบต่อไป                                                                                                    |
|                                                                                                    |

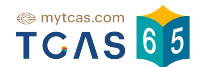

2.5 ผู้สมัครต้อง คลิกยอมรับ ข้อกำหนดและเงื่อนไขทุกข้อ ก่อนคลิก ยืนยันการสละสิทธิ์ หรือ เลือก "ยกเลิก" เพื่อยกเลิกการสละสิทธิ์กลับไปยังก่อนหน้า

|   | ข้อกำหนดและเงื่อนไขกรณี <mark>"สละสิทธิ์"</mark>                                                                                                    |
|---|----------------------------------------------------------------------------------------------------|
| n | รุณาอ่านและ <b>คลิกยอมรับ</b> ข้อทำหนดและเงื่อนไขทุกข้อ ท่อนคลิก <b>ยืนยันการสละสิทธิ์</b>                                                                                                    |
| 2 | 1. ผู้ที่กดปุ่มสละสิทธิ์แล้ว จะ <mark>ไม่สามารถยกเลิก</mark> การสละสิทธิ์เพื่อขอสิทธิ์กลับเข้า<br>ศึกษาในภายหลังได้ ระบบจะคืนสิทธิ์ให้สถาบันนั้นๆ ทันที                                                                                                    |
|   | แต่ผู้สมัครสามารถสมัครเข้ารับการคัดเลือกในรอบต่อไปรอบไดก็ได้                                                                                                    |
|   | <ol> <li>การสละสิทธิ์สามารถ ทำได้เพียงครั้งเดียว เพื่อสมัครคัดเลือกในรอบต่อไปหากสละ<br/>สิทธิ์ครบ 2 ครั้งแล้วจะไม่สามารถสมัครคัดเลือกใน TCAS65 ได้อีก</li> </ol>                                                                                                    |
| 2 | <ol> <li>การสละสิทธิ์ใน หลักสูตรแพทยศาสตรบัณฑิต ทันตแพทยศาสตรบัณฑิต และ<br/>เภสัชศาสตรบัณฑิต ของสถาบันอุดมศึกษาของรัฐ/ในกำกับของรัฐ หากสละสิทธิ์แล้ว<br/>จะ ไม่สามารถสมัครหลักสูตรเดิม ในสถาบันอุดมศึกษาเดิมและสถาบันอื่น ๆ ของรัฐ<br/>ในรอบถัดไปได้ (สถาบันอุดมศึกษาของรัฐ เท่ากับ สถาบันในสมาชิก ทปอ. มรภ.<br/>มทร.และสถาบันสมทบ)</li> </ol> |
| / | ข้าพเจ้าได้อ่านและยอมรับข้อกำหนดและเงื่อนไขดังกล่าวสำหรับกรณี "สละสิทธิ์"                                                                                                    |
|   | 🖤<br>สามารถตัดสินใจได้ 1 ครั้งเท่านั้น เพื่อสมัครในรอบต่อไป                                                                                                    |
|   |                                                                                                    |
|   |                                                                                                    |

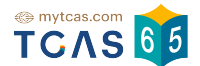

#### 2.6 เลือกช่องทางในการส่งรหัส OTP สละสิทธิ์ ผ่านเบอร์มือถือหรืออีเมล หรือ เลือก "ยกเลิก" เพื่อยกเลิกการสละสิทธิ์กลับไปยังก่อนหน้า

| ยินยัเ                                                       | นการสละสิทธิ์ รอบ 1 Portfolio                      |         |
|--------------------------------------------------------------|----------------------------------------------------|---------|
| จุฬาลงกรณ์มหาวิทยาลัย<br>วิทยาเขตหลัก<br>คณะวิทยาศาสตร์      |                                                    | 🔬 Chula |
| สัตววิทยา<br>หลักสูตรวิทยาศาสตรบัณ<br>(หลักสูตรวิทยาศาสตรบัณ | ฑิต สาขาวิชาสัตววิทยา<br>มฑิต สาขาวิชาสัตววิทยา)   |         |
| กรุณาเลื                                                     | อกช่องทางในการส่งรหัส OTP สละสิทธิ์                |         |
| <b>ยืนยั</b><br>หมาย                                         | <b>ัน "สละสิทธิ์" ผ่านเบอร์มือถือ</b><br>แลข 斗 🍽 🏎 |         |
| 🔵 ខឹងខំ                                                      | ัน "สละสิทธิ์" ผ่านอีเมล                           |         |
|                                                              | ส่ง OTP เพื่อยืนยันการสละสิทธิ์                    |         |
|                                                              | × ยกเลิก                                           |         |
|                                                              |                                                    |         |

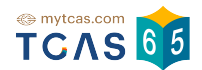

2.7 กรอกรหัส OTP ที่ได้รับ ผ่านเบอร์มือถือหรืออีเมล และเลือก "ยืนยัน OTP และยืนยัน การสละสิทธิ์" รหัสยืนยัน(OTP)ต้องกรอกภายใน 10 นาที เมื่อหมดเวลา 10 นาที จะสามรถขอรหัส ใหม่ได้

| จุฬาลงกรณ์ม<br>วิทยาเขตหลัก<br>คณะวิทยาศาส<br>สัตววิทยา<br>หลักสูตรวิทย<br>(หลักสูตรวิทย | <b>เหาวิทยาลัย</b><br>สตร์<br>าคาสตรบัณฑิต สาขาวิชาสัตววิทยา<br>มาคาสตรบัณฑิต สาขาวิชาสัตววิทยา)                                              | 2 Chula  |
|------------------------------------------------------------------------------------------|----------------------------------------------------------------------------------------------------|----------|
|                                                                                          | ระบบได้ส่งรหัสยืนยัน (OTP) 6 หลัก<br>ไปยังเบอร์มือถือ <b>อาเมะ : : : :</b><br>ของท่าน กรุณาตรวจสอบ<br>SMSยืนยัน OTP และยืนยันการสละ<br>สิทธิ์ |          |
|                                                                                          | SKสียนยน (UTP) ที่เตรบทางมอกอ<br>โค้ดอ้างอิง: 8CjQHkKi7                                                                                       |          |
|                                                                                          | 8 3 5 8 2 4<br>กรุณากรอกภายใน <u>9:26</u> นาที                                                                                                |          |
| หากไม่ไ                                                                                  | ด้รับรหัสยืนยัน (OTP) ทรุณารอหมดเวลาแล้วคลิทขอร                                                                                               | รหัสใหม่ |
|                                                                                          | ยืนยัน OTP และยืนยับการสละสิทธิ์                                                                                                    |          |

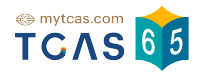

2.6 ระบบแสดงข้อมูลการสละสิทธิ์ของผู้สมัคร รอบที่ 1 Portfolio

## ข้อมูลการสมัคร

| səu<br>1             | <b>Portfolio</b><br>สละสิทธิ์ภายใน 9 ท.พ. 65 เวลา 23.59 น.                                                                                                   | ^     |
|----------------------|----------------------------------------------------------------------------------------------------|-------|
|                      | <mark>ท่านสละสิทธิ์ในรอบนี้</mark><br>09 ก.พ. 22 14:30:50 ม                                                                                                  |       |
| ×                    |                                                                                                    |       |
|                      | <b>จุฬาลงกรณ์มหาวิทยาลัย</b><br>วิทยาเขตหลัก                                                                                                    | Chula |
|                      | คณะวิทยาศาสตร์                                                                                                    |       |
|                      | สัตววิทยา                                                                                                    |       |
|                      | หลักสตรวิทยาศาสตรเปิกเฑิต สาขาวิชาสัตววิทยา                                                                                                    |       |
|                      | หลักสูตรวิทยาศาสตรบัณฑิต สาขาวิชาสัตววิทยา<br>(ภาษาไทย ปกติ)                                                                                                 |       |
|                      | หลักสูตรวิทยาศาสตรบัณฑิต สาขาวิชาสัตววิทยา<br>(ภาษาไทย ปกติ)                                                                                                 |       |
|                      | หลักสูตรวิทยาศาสตรบัณฑิต สาขาวิชาสัตววิทยา<br>(ภาษาไทย ปทติ)<br>ข้อมูลเพิ่มเติม 〜                                                                            |       |
| 500                  | หลักสูตรวิทยาศาสตรบัณฑิต สาขาวิชาสัตววิทยา<br>(ภาษาไทย ปกติ)<br>ข้อมูลเพิ่มเติม 〜<br>Quota                                                                   |       |
| <sup>5ວບ</sup><br>2  | หลักสูตรวิทยาศาสตรบัณฑิต สาขาวิชาสัตววิทยา<br>(ภาษาไทย ปกติ)<br>ข้อมูลเพิ่มเติม ~<br>Quota<br>ประกาศผลในระบบ 4 พ.ค. 65                                       |       |
| ະອບ<br>2             | หลักสูตรวิทยาศาสตรบัณฑิต สาขาวิชาสัตววิทยา<br>(ภาษาไทย ปกติ)<br>ข้อมูลเพิ่มเติม ~<br>Quota<br>ประกาศผลในระบบ 4 พ.ค. 65<br>Admission                          |       |
| ະອບ<br>2<br>ຮອບ<br>3 | หลักสูตรวิทยาศาสตรบัณฑิต สาขาวิชาสัตววิทยา<br>(ภาษาไทย ปกติ)<br>ข้อมูลเพิ่มเติม ~<br>Quota<br>ประกาศผลในระบบ 4 พ.ค. 65<br>Admission<br>รับสมัคร 2-10 พ.ค. 65 |       |

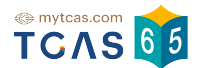

2.7 ผู้สมัครสามารถเลือกดู ข้อมูลเพิ่มเติม และ ประวัติการดำเนินการ ได้จากตัวเลือกนี้

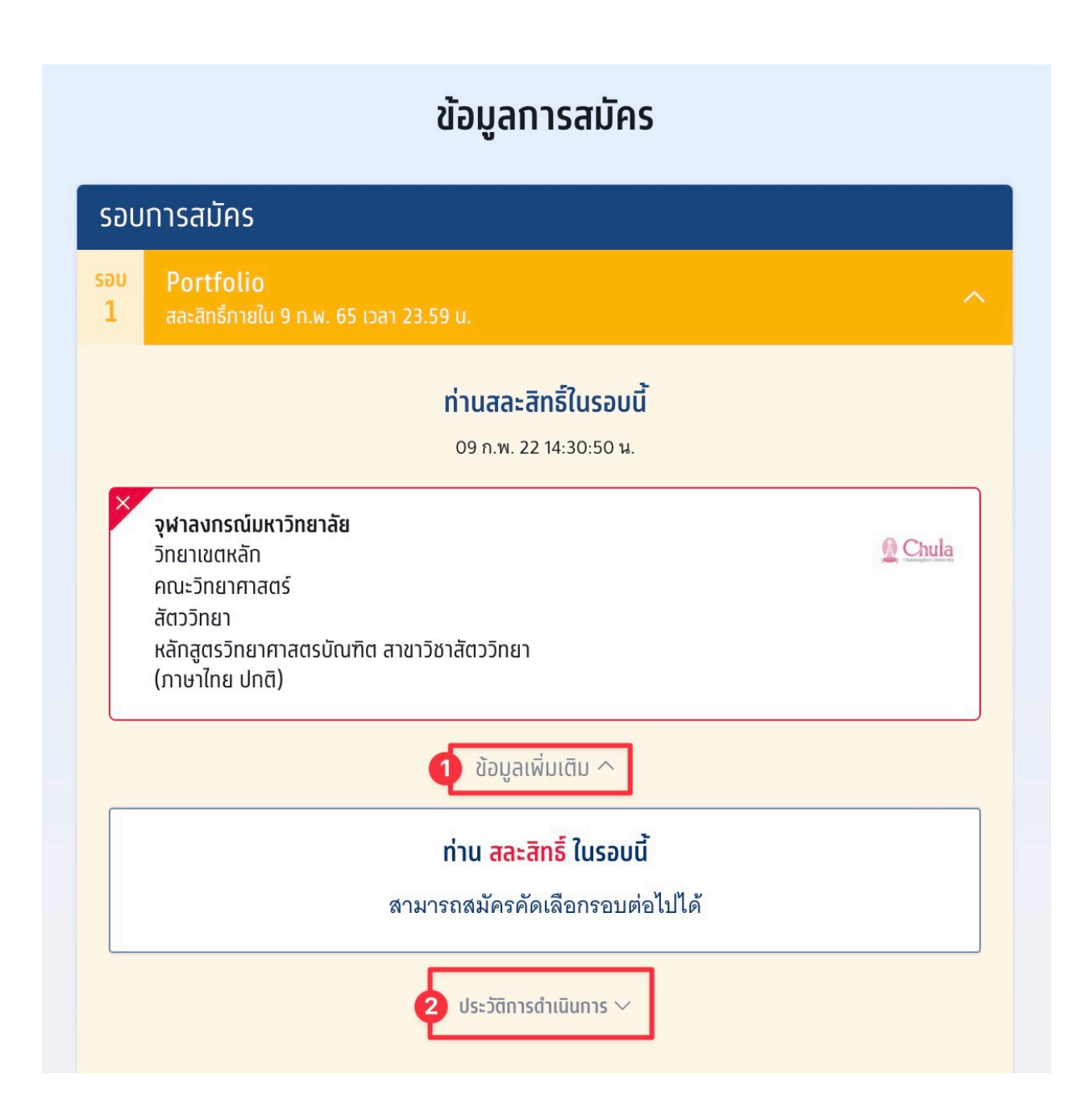

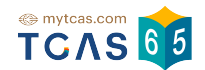

2.8 เมื่อสิ้นสุดระยะเวลา สละสิทธิ์ ระบบแสดงรายละเอียดของผู้สมัคร <mark>สละสิทธิ์</mark> ในรอบนี้ ผู้สมัครสามารถ รอสมัครรอบ 2 หรือรอบ 3 หรือ รอบ 4 ได้

| รอบ     | มการสมัคร                                                                                                    |  |
|---------|----------------------------------------------------------------------------------------------------|--|
| ου<br>1 | <mark>Portfolio</mark><br>สละสิทธิ์ภายใน 9 ก.พ. 65 เวลา 23.59 น.                                                                                           |  |
|         | <mark>ท่านสละสิทธิ์ในรอบนี้</mark><br>09 ก.พ. 22 14:30:50 น.                                                                                               |  |
| ×       | <b>จุฬาลงกรณ์มหาวิทยาลัย</b><br>วิทยาเขตหลัก <b>@ Chula</b><br>คณะวิทยาศาสตร์<br>สัตววิทยา<br>หลักสูตรวิทยาศาสตรบัณฑิต สาขาวิชาสัตววิทยา<br>(ภาษาไทย ปกติ) |  |
|         | ข้อมูลเพิ่มเติม ^                                                                                                    |  |
|         | ์ ท่าน <mark>สละสิทธิ์</mark> ในรอบนี้                                                                                                    |  |
|         | ประวัติการดำเนินการ 🗸                                                                                                    |  |